# EDVIR PROCESS DRIVER PROCESS

ALL DEFECTS IN NEED OF REPAIR SHOULD BE REPORTED PHYSICALLY TO THE REPAIRING SHOP. PLEASE, REPORT THE LOCATION OF THE VEHICLE AND THE REPAIR REQUIRED. PLEASE, BE CLEAR IN YOUR DESCRIPTION OF ALL DEFECTS. THE FOLLOWING PAGES ARE A GUIDE TO USING EDVIR ON YOUR GEOTAB APPLICATION.

JACK COOPER TRANSPRT AND NORTH AMERICAN TRANSPORT

## **DVIR INSPECTION AND REPAIR CERTIFICATION**

JCTtest1 (JCT123)

TEST

r d f

z x

TESTING 2 3 4 5 6 7 8 9 0 Del

t y u i

g h j

c v b n m

English (US)

NI O 10 1 275 E ×

TESTS TEST

k 1 Go

о р 🛥

,1 .? 🕈

4

STEP 1 – GETTING CONNECTED TO THE TRUCK

- 1. SELECT VEHICLE
- 2. ONCE DEVICE IS SELECTED SAVE AND CONTINUE
- 3. CHOOSE NO VEHICLE IF YOU DO NOT WANT TO GO ON DUTY

| Select Vehicle                                               |                                               | ×                          | Select V   |
|--------------------------------------------------------------|-----------------------------------------------|----------------------------|------------|
| Find vehicles                                                |                                               | Ø                          | Find ve    |
| Name, VIN, or                                                | serial number                                 |                            | TEST       |
| Could h                                                      | ot find any recent or nearby v                | ehicles.                   | JC1        |
|                                                              |                                               |                            |            |
|                                                              |                                               |                            |            |
|                                                              |                                               |                            |            |
|                                                              |                                               |                            |            |
|                                                              |                                               |                            | (5)        |
|                                                              |                                               |                            | 1 2        |
|                                                              |                                               |                            | q w        |
|                                                              |                                               |                            | а          |
| _                                                            |                                               |                            | <b>†</b> z |
|                                                              | No vehicle                                    |                            | Ctrl #     |
|                                                              |                                               |                            |            |
|                                                              |                                               |                            |            |
|                                                              |                                               |                            |            |
|                                                              |                                               |                            |            |
|                                                              |                                               |                            |            |
| 8.03 <b>- 2</b> G # X                                        | - a                                           | <b>4) 0</b> %, a) 29%, â   |            |
| 8.03 ∎≢ Gar X<br>Assets                                      | 4-9                                           | *i o 15.41 29% 분<br>*      |            |
| too ∎≢carr×<br>Assets<br>Southicle                           |                                               | ×[ 0 %                     |            |
| eos∎∉G≖×<br>Assets<br>∎ Vehicle<br>JCTtest1                  |                                               | x10 %;u) 295;4<br>×        |            |
| ect E = c = X<br>Assets<br>D Vehicle<br>JCTtest1<br>Trailers |                                               | ×10 % 2 29% 4<br>×         |            |
| Assets<br>Vehicle<br>JCTtest1<br>Trailers                    | No trailers attached                          | NI 9 %.4 2014<br>X<br>O    |            |
| Assets<br>b Vehicle<br>JCTtest1<br>Trailers                  | No trailers attached                          | NI 9 % // 2016.8<br>X<br>• |            |
| Assets<br>Note: Shipments                                    | No trailers attached                          | NI 9 75.4 2015.8<br>×      |            |
| Assets<br>D Vehicle<br>JCTtest1<br>Trailers<br>Shipments     | No trailers attached                          | NI 0 %.4 2015.8<br>×<br>•  |            |
| Assets<br>Vehicle<br>JCTtest1<br>Trailers<br>Shipments       | No shipments attached                         | NI 975-2 2954<br>×         |            |
| Assets  Vehicle JCTtest1  Trailers  Shipments                | No trailers attached<br>No shipments attached | NI 9 % J 2014<br>X<br>•    |            |
| Assets  Vehicle JCTtest1  Trailers  Shipments                | No trailers attached<br>No shipments attached | NI 9 % J 2015.8<br>×       |            |
| Assets Assets Vehicle JCTtest1 Trailers Shipments            | No trailers attached<br>No shipments attached | × ×<br>×                   |            |
| Assets<br>Vehicle<br>JCTtest1<br>Trailers<br>Shipments       | No trailers attached                          | NI 0 %.4 2015.8<br>×       |            |

STEP 2 - SEPERATING FROM THE TRUCK WHEN ANOTHER MAY NEED TO DRIVE THE TRUCK (SHOP)

- 1. ON THE DASHBOARD FIND THE TRUCK SYMBOL. WHEN A TRUCK IS LISTED, YOU ARE CONNECTED TO THAT TRUCK. CLICK ON THE TRUCK NUMBER
- 2. ON THE NEXT ASSET PAGE CLICK THE BLACK DOT WITH AN X
- 3. YOU ARE NOW SEPERATED FROM THE TRUCK

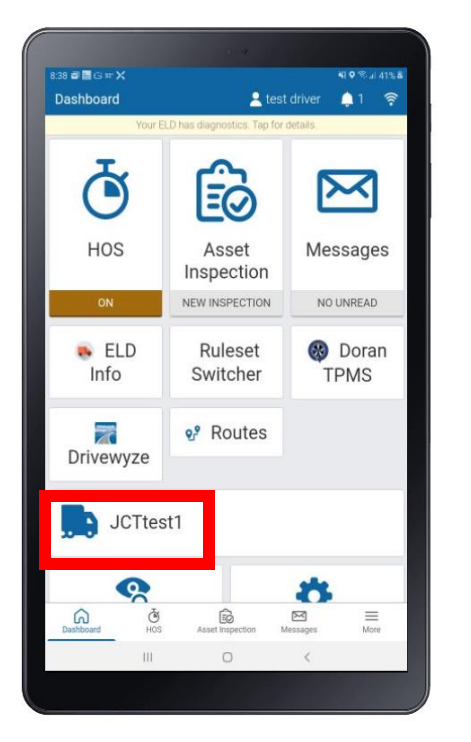

| <ul> <li>Assets</li> </ul> |             | 1                  |                 | 1 ? |
|----------------------------|-------------|--------------------|-----------------|-----|
|                            | Your ELD ha | is diagnostics. Te | ap for details. |     |
| Sehicle                    |             |                    |                 |     |
| JCTtest1                   |             |                    |                 | ø   |
| Trailers                   |             |                    |                 | •   |
|                            | No          | trailers attac     | ched            |     |
| Shipments                  |             |                    |                 | •   |
|                            | No sł       | hipments att       | ached           |     |
|                            |             |                    |                 |     |
|                            |             |                    |                 |     |
|                            |             |                    |                 |     |
|                            |             |                    |                 |     |
|                            |             | 0                  |                 |     |

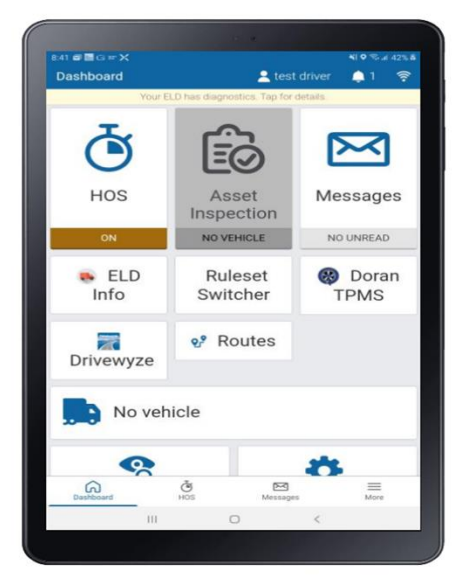

STEP 3 – THE DVIR INSPECTION PROCESS

- 1. CHOOSE INSPECT
- 2. MAKE SURE YOU'RE USING THE DEFAULT INSPECTION BY TRAILER OR VEHICLE AND NOT "CTPAT" THAT IS FOR BORDER CROSSING ONLY"
- 3. YOU ALSO MUST CHECK THE NO DEFECTS FOR YOUR HEIGHT. THIS WILL VERY YOU ARE 13'6" OR LESS
- 4. IF NO DEFECTS ARE FOUND SCROLL TO THE BOTTOM AND CLICK ON THE GREEN BAR
- 5. SIGN OFF ON ASSET INPECTION BY CLICKING YES

| 04 <b>월 강</b> G 가 X Ni <b>9</b> 약 세 30% &                                                                                                    | 8:05 ■ a G an X NI © % al 30% &                                                                                                    |
|----------------------------------------------------------------------------------------------------|----------------------------------------------------------------------------------------------------|
| Asset Inspection X                                                                                                    | C Asset inspection                                                                                                    |
| Vehicle                                                                                                    | JUNESTI                                                                                                    |
| JCTtest1<br>Dec 6, 2023 12:27 PM Previous report certified                                                                                                    | Previous inspection Reviewed 🗸                                                                                                    |
| Loaded truck                                                                                                    | This vehicle was inspected in accordance with regional and/or federal<br>regulations.                                                                                                    |
| li Inspect                                                                                                    | Expand previous inspection                                                                                                    |
|                                                                                                    | Default Trailer Defects List                                                                                                    |
|                                                                                                    | Default Vehicle Defects List                                                                                                    |
|                                                                                                    | Default Vehicle Defects List                                                                                                    |
|                                                                                                    | Default Venicle Defects List                                                                                                    |
|                                                                                                    | Required checklist                                                                                                    |
|                                                                                                    | ✓ Load Height - Format (ft.in) No defects* □                                                                                                    |
|                                                                                                    | Load Height - Format (ft.in) MAJOR                                                                                                    |
|                                                                                                    | Other Add Defect                                                                                                    |
|                                                                                                    | Other parts (optional)                                                                                                    |
| Skip remainder                                                                                                    | Autohauler Defects                                                                                                    |
|                                                                                                    |                                                                                                    |
|                                                                                                    |                                                                                                    |
| III O <                                                                                                    | III D <                                                                                                    |
| III □ <<br>S = E G # X N N O S. d. 39% &<br>Asset Inspection test driver 1 ©                                                                                                    | III O K<br>20 C Corr X NO C ASSA<br>Asset Inspection<br>Corr Corr Corr Corr Corr Corr Corr Corr                                                                                                    |
| III □ <<br>a @ ■ or # X *19 *0 al ans #<br>+ Asset Inspection                                                                                                    | III O ≺<br>B20 ■ Core X NO * #10 * # data<br>Asset Inspection<br>→ Hyperatics<br>→ Lights and Reflectors                                                                                                    |
| III □ <<br>Set of end of a set of the set of the set of   | III C <<br>R20 ■ Boxe X NI © % 4 30% 4<br>A Set Inspection<br>→ Hydramics<br>→ Lights and Reflectors<br>→ Mirrors                                                                                                    |
| III □ <<br>Source Source  | III C <                                                                                                    |
| III C C<br>Second Control of Advances of the second control of the second control of the s | III C <                                                                                                    |
| III     Image: Control State State                             | III D <<br>E20 ■ B or ★ X ★I 9 % # 30% #<br>A Asset Inspection<br>← tytestrics<br>→ Lights and Reflectors<br>→ Mirrors<br>→ Steering<br>→ Tires                                                                                                    |
| III C    Control And Adaptation And Adaptation And    | III C <  E20 = Box + X NIP 7, 430(4)  E20 = Box + X NIP 7, 430(4)  Accel Inspection  Cyclosence  Lights and Reflectors  Mirrors  Siteering  Trice  Sign Asset Inspection                                                                                                    |
| III □ <<br>Asset Inspection ▲ test driver ▲ 1 ●<br>Vour ELD has diagnostics. Tips for details<br>Lights and Reflectors<br>Steering<br>Tires<br>Wheels and Rims<br>Windshield Wipers                                                                                                    | III C <<br>R20 € BG + X N 0 * 4 3244<br>< Asst Inspection<br>> Lights and Reflectors<br>> Lights and Reflectors<br>> Steering<br>> Tires<br>Sign Asset Inspection<br>This vehicle was inspected in accordance with regional and/or federal regulations                                                                                                    |
| III C C C C C C C C C C C C C C C C C C                                                                                                    | III     ✓       \$200 = Bits = X     NIO Total 30x8       \$200 = Bits = X     NIO Total 30x8       \$200 = Bits = X     NIO Total 30x8       \$200 = Bits = X     NIO Total 30x8       \$200 = Bits = X     NIO Total 30x8       \$200 = Bits = X     NIO Total 30x8       \$200 = Bits = X     NIO Total 30x8       \$200 = Bits = X     NIO Total 30x8       \$200 = Bits = X     NIO Total 30x8       \$200 = Bits = X     NIO Total 30x8               |
| III     Image: Control of the state of the state of the s                             | III        EXX #10 * 430x4       * Asset Inspection       * How Asset       * Lights and Reflectors       > Mirrors       > Steering       > Tres       Sign Asset Inspection       This vehicle was inspected in accordance with regional and/or federal regulations       No     Yes       0201 N 131st St, Omaha, N     08164, USA                                                                                                    |
| III C C C C C C C C C C C C C C C C C C                                                                                                    | III          100       State inspection         100       State inspection         100       State inspection         100       State inspection         100       State inspection         111       State inspection         112       State inspection         113       State inspected in accordance with regional and/or federal regulations         No       Yes         0201 N 131st St, Omaha, N.       08164, USA         Save New Inspection     |
| III     III     III     III     III     III     III     III     III     III     IIII     IIII     IIII     IIII     IIIIII     IIIIIIIIIIIIIIIIIIIIIIIIIIIIIIIIIIII                                                                                                    | III          R20 = ■ or # X       N = * A 30x 4         * Assel Inspection       * If 0 = * A 30x 4         * Lights and Reflectors       * Mirrors         > Siteering       * Trees         Sign Asset Inspection       This vehicle was inspected in accordance with regional and/or federal regulations         No       Yes         6201 N 131st St, Omaha, N       B8164, USA         Save New Inspection       TRUCK PARKED IN LANSING LOT B SPOT 18 |
| III     <                                                                                                    | III C ✓                                                                                                    |
| III C C MANAGER OF MANOR OF MANOR OF MA   | III C C                                                                                                    |

#### STEP 4 – DEFECTS FOUND ON THE INSPECTION

- 1. CHOOSE THE CATEGORY OF THE DEFECT AND CHOOSE ADD DEFECT
- 2. A COMMENT BOX WILL APPEAR PLACE AS MUCH DETAIL OF THE DEFECT AS POSSIBLE IN THE BOX

de Gar)

Asset Inspection
 Autohauler Defects
 Brakes (Parking)
 Brakes (Service)

Dragging

Leaking air

Cleaking fluid

Seized

Warning light not working

III O

Warning light on

Air compressor not working

Chatters, shudders, or vibrates

AIR LEAKING FROM RIGHT REAR AXEL

NI O 10 1 34%

1 defect

Add Defect

Add Defect

Add Defect

Remo

Add Defect

Add Defect

Add Defect

Add Defect

3. A CAMERA WILL ALSO APPEAR, TAE A PICTURE OF THE DEFECT. WHEN YOU CHOOSE THE CAMERA. YOU CAN EITHER TAKE A PICTURE OR UPLOAD ONE.

| ABEGTX<br>Asset Inspection           | <b>*1 ♥</b> % µ1 33% & |
|--------------------------------------|------------------------|
| Autohauler Defects                   |                        |
| <ul> <li>Brakes (Parking)</li> </ul> |                        |
| <ul> <li>Brakes (Service)</li> </ul> |                        |
| Air compressor not prking            | Add Defect             |
| Chatters, shudders, or vibrates      | Add Defect             |
| Dragging                             | Add Defect             |
| Leaking air                          | Add Defect             |
| Leaking fluid                        | Add Defect             |
| Overheating or running hot           | Add Defect             |
| Seized                               | Add Defect             |
| Warning light not working            | Add Defect             |
| Warning light on                     | Add Defect             |
| Weak or ineffective                  | Add Defect             |
| Other                                | Add Defect             |
| III 0                                | <                      |

IN THE CASE SHOWN, A BRAKE DEFECT WAS FOUND. AIR WAS FOUND LEAKING FROM THE RIGHT REAR TRACTOR AXLE. BE SURE TO MAKE THE APROPRIATE COMMENTS WITH DETAIL. ALSO, ADD A PICTURE FOR EVEN MORE DETAIL. THIS WILL HELP THE MECHANIC SAVE TIME AND EASILY FIND THE DEFECT.

| 8:18 <b>4 6 6 * X</b>                                                                 | <b>NI O</b> % a) 34% & |
|---------------------------------------------------------------------------------------|------------------------|
|                                                                                       |                        |
| Autohauler Defects                                                                    |                        |
| <ul> <li>Brakes (Parking)</li> </ul>                                                  |                        |
| <ul> <li>Brakes (Service)</li> </ul>                                                  |                        |
| Air compressor not working                                                            |                        |
| Chatters, shudders, or vibrates                                                       | Add Defect             |
| Adding Image                                                                          | ×                      |
| Please choose an option to add a                                                      | n image.               |
| New picture Uploa                                                                     | ad                     |
| Leaking fluid                                                                         |                        |
|                                                                                       |                        |
|                                                                                       |                        |
|                                                                                       |                        |
| Overheating or running hot<br>Seized<br>Warning light not working                     |                        |
| Overheating or running hot<br>Seized<br>Warning light not working<br>Warning light on |                        |

**STEP 5– FINISHING OUT THE INSPECTION** 

- 1. SCROLL TO THE BOTTOM. IN THE COMMENT SECTION, PLACE THE LOT AND LOCATION OF YOUR TRUCK. BE SPECIFIC! THIS WILL EASILY HELP THE SHOP LOCATE YOUR TRUCK
- 2. SIGN THE ASSET INSPECTION
- 3. ONCE THE INSPECTION IS COMPLETE PHYSICALLY NOTIFY YOUR SHOP THAT REPAIRS ARE REQUIRED. DO NOT ASSUME THAT THE ELETRONIC TRANSMISSION WAS SENT. VERIFY YOUR SHOP IS AWARE OF THE REPAIRS REQUIRED.

NI O 😤 // 35% &

| 19 🗃 🖬 G 🛱               | ×           |               |          |       | <b>41 0</b> % at 35% | : <b>a</b> | 8.20 a a a G # X         | NI 0 1                     |
|--------------------------|-------------|---------------|----------|-------|----------------------|------------|--------------------------|----------------------------|
| <ul> <li>Asse</li> </ul> | t Inspectio | on            |          |       |                      |            | ← Asset Inspection       |                            |
| Winds                    | hield Wipe  | ers           |          |       |                      |            | 7 Tryunations            |                            |
|                          |             |               |          |       |                      |            | Lights and Reflector     |                            |
| Inspectio                | n locatio   | n             |          |       | ø                    |            |                          |                            |
| 6201 N 13                | R1st St On  | naha NE 6/    | 8164 USA | Δ     |                      |            | Mirrors                  |                            |
| 02011110                 | , 01        | 10110, 112 00 | ,00      |       |                      |            | Steering                 |                            |
|                          |             |               |          |       |                      |            |                          |                            |
| Save Nev                 | v Inspect   | ion           |          |       |                      |            | Tires                    |                            |
| TRUCK P                  | PARKED IN   | LANSING       | LOT B SP | OT 18 |                      |            | Sign Asset Inspectio     | 00                         |
|                          |             |               |          |       |                      |            | oigh Asset hispeetic     |                            |
|                          |             | 🛛 Don         | ie       |       |                      |            | This vehicle was inspec  | te in accordance with regi |
|                          |             |               |          |       |                      |            | and/or federal regulatio | <u>n:</u>                  |
| 25                       |             |               |          |       |                      |            | No                       | Yes                        |
| (9)                      |             | 18            | 8        |       |                      |            | 6201 N 131st St. Omah.   | 1 68164. USA               |
| 1 2                      | 3 4         | 5 6           | 7 8      | 9     | 0 Del                |            |                          |                            |
| q w                      | e r         | t y           | u i      | 0     | p 🛛                  |            |                          |                            |
|                          | 0 1         | 3 3           | 6 *      | . (   | )                    |            | Save New Inspection      |                            |
| a s                      | s d         | t g           | hj       | K     | Go                   |            | TRUCK PARKED IN LAN      | ISING LOT B SPOT 18        |
| + z                      | x c         | v b           | n n      | n , L | .? +                 |            |                          |                            |
|                          |             |               |          |       |                      |            |                          |                            |
| Ctrl 1#1                 |             | English (I    | US)      |       | d D                  |            |                          |                            |
|                          |             | 0             |          |       |                      |            |                          |                            |
|                          |             | 0             | _        | ~     |                      |            |                          | 0 <                        |
|                          |             |               |          |       |                      |            |                          |                            |

#### STEP 6 - CERTIFYING THE REPAIRS

- 1. ON THE DASHBOARD, THE INSPECTION ICON WILL BE MARKED IN RED. CLICK ON IT
- 2. THE VEHICLE INFORMATION WILL APPEAR WITH THE WORD REPAIR IN THE RED BAR.
- 3. SCROLL TO THE AREA OF THE DEFECT AND ADD AS MUCH INFORMATION AS POSSIBLE

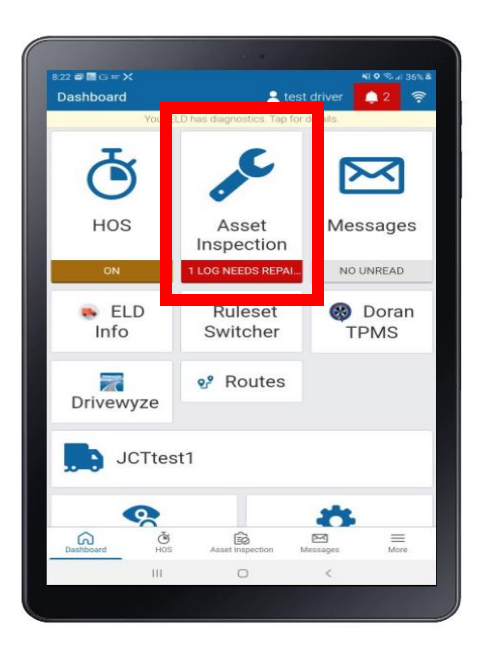

| 3:23 🗃 🛅 Ġ 🕶 🗲 |          |                      |              | NI 9 % al 369 |
|----------------|----------|----------------------|--------------|---------------|
| Asset Inspe    | ection   | <u>.</u>             |              | 🌲 2 👒         |
|                | Your ELD | has diagnostics. Tap | for details. |               |
| Dehicle        | 9        |                      |              |               |
| Dec 7, 2023 7  | :21 AM   |                      | 🗲 Unreso     | lved defects  |
| <b>TRUCK</b>   | PARKED   | IN LANSING LO        | T B SPOT     | 18            |
|                |          | 🖋 Repair             |              |               |
|                |          |                      |              |               |
|                |          |                      |              |               |
|                |          |                      |              |               |
|                |          |                      |              |               |
|                |          |                      |              |               |
|                |          |                      |              |               |
|                |          |                      |              |               |
|                |          |                      |              |               |
|                |          |                      |              |               |
|                |          |                      |              |               |
|                |          |                      |              |               |
|                |          |                      |              |               |
|                |          |                      |              |               |
| Dashboard      | Č        | Asset Inspection     | Messages     | More          |

CHECK THE BOX REPAIRED, PLACE THE REPAIR ORDER NUMBER, REPAIRING SHOP, MECHANICS NAME, IN THE BOX

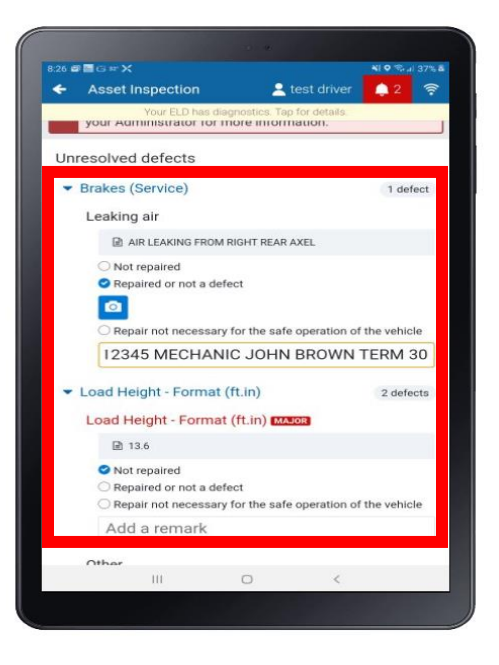

#### STEP 6 - CERTIFYING THE REPAIRS

- 1. MAKE SURE ALL BOXES FOR REPAIRED ITEMS ARE CHECKED REPAIRED
- 2. SCROLL TO THE BOTTOM AND CLICK SAVE
- 3. CERTIFY THE REPAIRS
- 4. YOU CAN NOW REPEAT THE PROCESS OF PRE-TRIPPING THE TRUCK

| Asset Inspection 📃 test drive                    | er 🛕 2 🎅                | 8:35 🖝 🔤 🖂 🕫               | ×             |                  | NI 0 %       | al 40% & |
|--------------------------------------------------|-------------------------|----------------------------|---------------|------------------|--------------|----------|
| Your ELD has diagnostics. Tap for details        |                         | 🔶 Asse                     |               |                  |              |          |
| <ul> <li>Load Height - Format (ft.in)</li> </ul> | 2 defects               |                            |               |                  |              |          |
| Load Height - Format (fLin) MAJOR                | - ACCOUNT OF A COUNT OF | <ul> <li>Lights</li> </ul> |               |                  |              |          |
| ₽ 13.6                                           |                         | Mirror                     |               |                  |              |          |
| Not repaired     Repaired or not a defect        |                         | <br>• Steen                |               |                  |              |          |
|                                                  |                         | > Tires                    | 6             |                  |              |          |
| Repair not necessary for the safe operation      | n of the vehicle        | Sign As                    | set Inspectio | on               |              |          |
| HEIGHT AND CLE RANCES NO                         | W GOOD                  | 284<br>28700 - 289         |               |                  |              |          |
| Other                                            |                         | This vehi<br>and/or fe     | ederal regula | ted in accordanc | e with reaio | nal      |
| E TIGHT LOAD                                     |                         |                            | No            |                  | Yes          |          |
| Not repaired     Provide a pot a defeat          |                         | 6201 N 1                   | 31st St, Oma  | , NE 68164, USA  |              |          |
| Repaired or not a delect                         |                         |                            |               |                  |              |          |
| Repair not necessary for the safe operation      | n of the vehicle        |                            |               |                  |              |          |
| 13.6                                             |                         |                            |               |                  |              |          |
|                                                  |                         |                            |               |                  |              |          |
| 🗡 Save                                           |                         |                            |               |                  |              |          |
|                                                  |                         |                            |               |                  |              |          |
| III 0 <                                          |                         |                            | III           | 0                | <            |          |
|                                                  |                         | 200                        |               |                  |              |          |

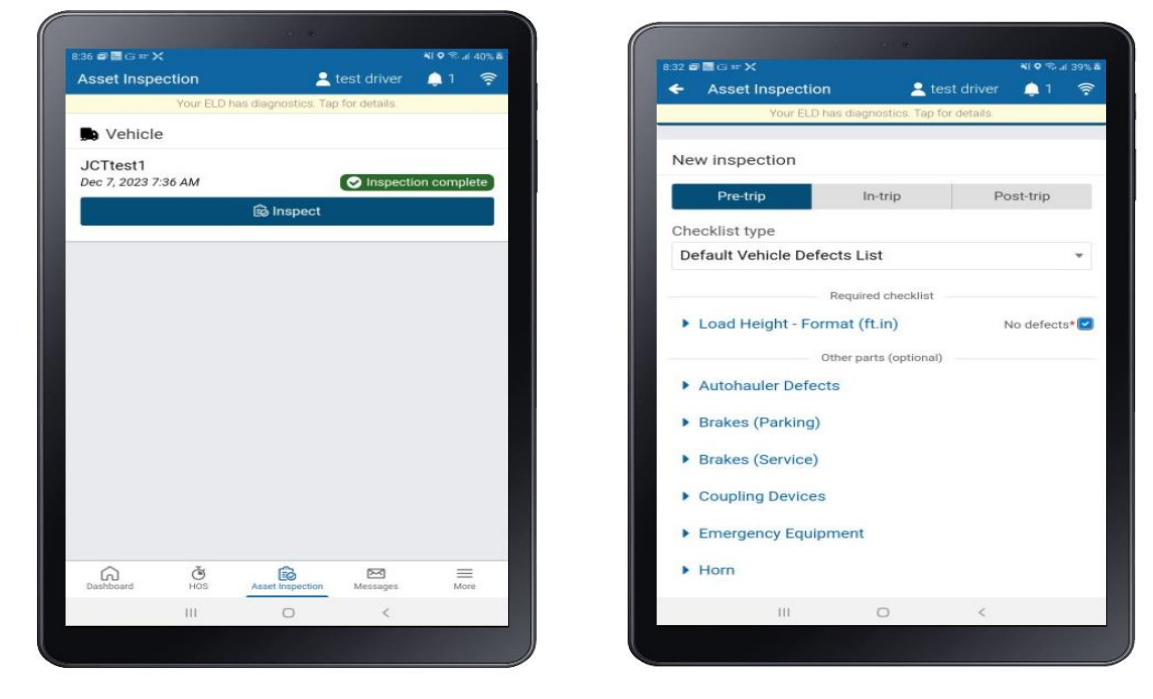